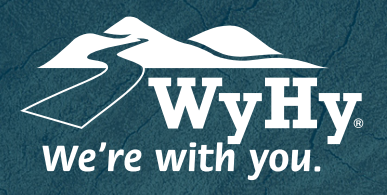

## **Depositing a Check with Remote Deposit Capture**

WyHy Digital: Online # Mobile Banking for ANDROID

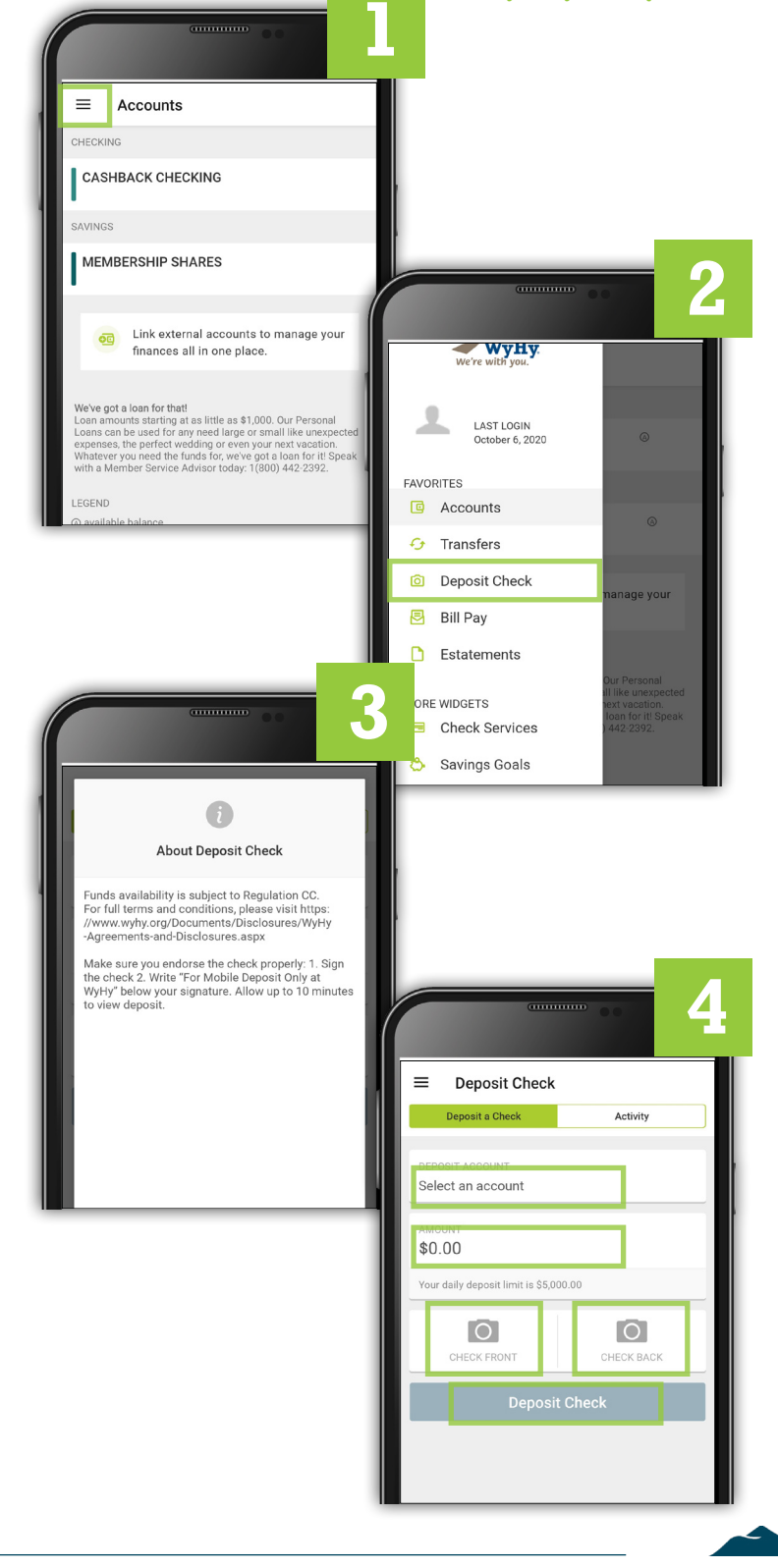

- 1 Open and log in to the WyHy Digital app on your mobile device. Once logged in, click the 3 lines in the upper lefthand corner to pop open the sidebar.
- 2 Click on the menu item for Deposit Check.
- 3 An About Deposit Check disclosure will pop up. Read the two paragraphs, then click Continue.
- 4 On the Deposit Check pop-up, complete the following 5 steps:
  - 1. Select a Deposit Account from the drop-down list where you want the check to go.
  - 2. Type in the exact amount of the check.
  - 3. Click the first camera to take a photo of the front of the check.
  - 4. Click the second camera to take a photo of the back of the check.
  - 5. Click Deposit Check.